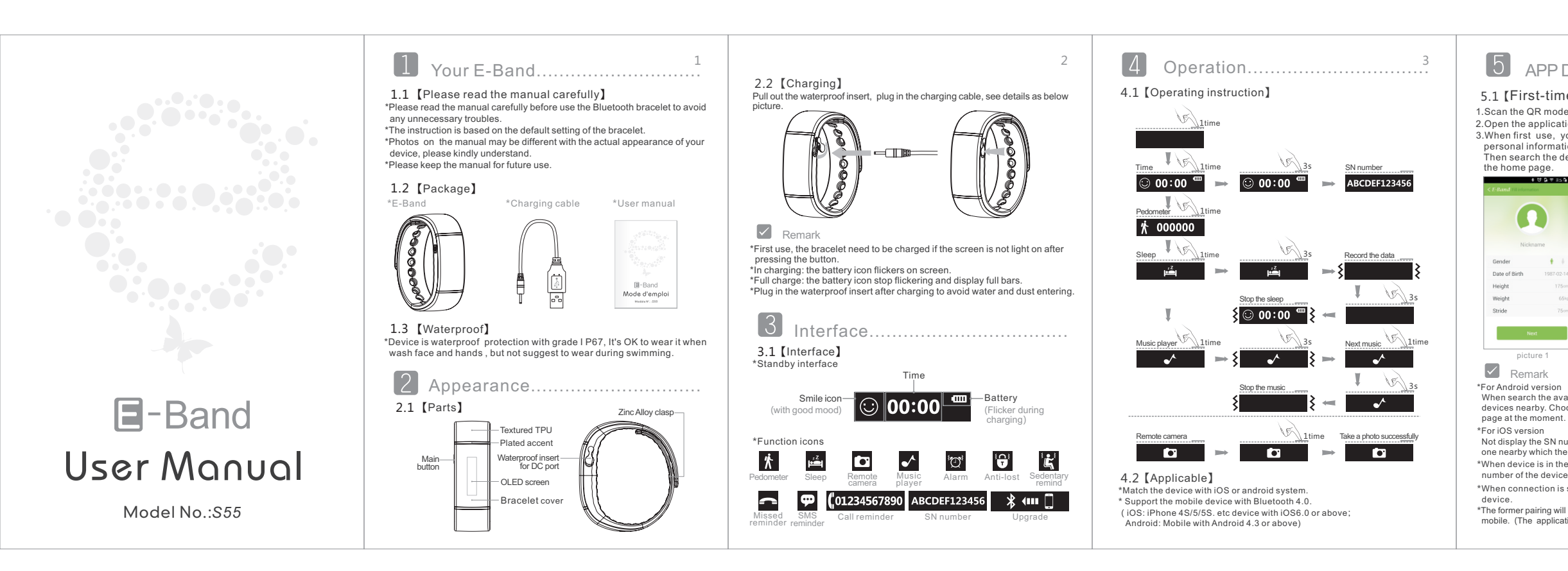

## 5 APP Download and Install...

### 5.1 [First-time connection]

1.Scan the QR mode, download and install the application. 2.Open the application, and also open Bluetooth of mobile. 3.When first use, you need to create a user at first, and fill in your personal information(see picture 1) and moving target(see picture 2) Then search the device via Bluetooth(see picture 3), and enter into

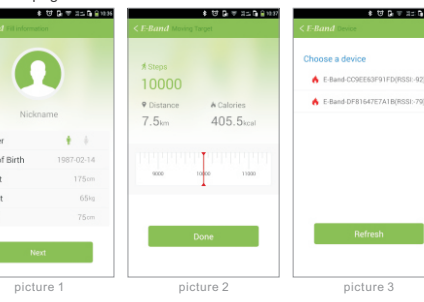

When search the available device, you will find several SN numbers if many devices nearby. Choose your own SN number to be paired, App turns to home page at the moment.

Not display the SN number when searching as the system limited. Choose the one nearby which the RSSI number is close to 60, the closer, the less distance. \*When device is in the time mode, press the button for 3S, you will see the SN number of the device.

\*When connection is success, the APP will auto send the time information to

\*The former pairing will be automatically invalid if the device connected with another mobile. (The application can be connected with one device only at a time.)

# 6 Function.

#### Record the datas of exercise routine and sleep.

Main functions: Pedometer, Sleep, Trends, Target, Device pairing, Settings, Reminding setting, Alarm reminder, Remote camera, Music player. (see picture 4) More details as below.

### 6.1 [Pedometer]

Pedometer-Record the data and display the finished value according to your target.

Synchronization(1min/time), record the data during moving, contain the information of steps, distance, calories and duration. (see picture 5)

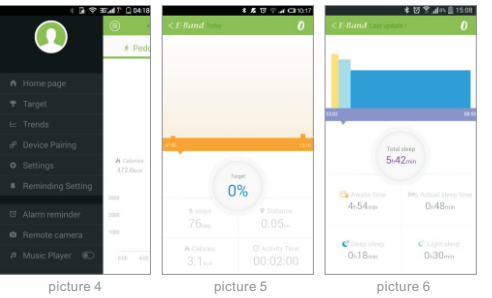

### 6.2 [Sleep]

Sleep monitor-Record the sleep data, contain information of sleep start time and end time. deep sleep time and light sleep time, awake time. and how many times awake during sleep. (see picture 6)

## Remark

\*In sleep mode 🛱 , press the button by 3 seconds, device will vibrate by 1 time and screen turns dark, then start to record the sleep data. Press the button by 3s, device will vibrate by 1 time to exit the sleep mode.

#### 6.3 [Trends]

Trends: You will see a histogram accoring to the record, and inquire the history data in day, week and month.

#### 6.4 [Reminding setting]

Reminding setting: with the function of anti-lost reminder, sedentary reminder, SMS reminder and call reminder. All the reminding functions are closed in default state.(see picture 7)

1.Anti-lost: Device vibrates by 3 times and display a missing icon 🕞 when 10m away from the mobile.

2.Sedentary reminder: According to your setting, device vibrates by 1 time and display a icon 上 .(Note: The power is highly consuming when turn on this function which may influence the standby time.)

3.SMS reminder: Device vibrates by 1time and display a SMS icon 💬 . As the iOS system limited, the icon only appear when open the application.

4.Call Reminder: Device vibrates by 1 time and displays a call icon and call number (01234567890 when receive the call. Device displays a

missing call icon 🚬 , when you miss a call. (As the iOS system limited, the device only display the icon without the phone number)

| \$ <b>6</b> \$ <b>5</b> 4  | 04:15 |          | * 🗟 😤     | 35 <b>.al 🏹 🗋 04</b> :15 | * U D               | ₩ 35 <b>6</b> 81 |
|----------------------------|-------|----------|-----------|--------------------------|---------------------|------------------|
|                            | 0     | < E-Band |           | 0                        | < E-Band Settings   | l                |
| Anti-lost Reminder         |       | Alarm 1  | 07: 00    |                          | General Settings    |                  |
| Sedentary Reminder (30min) |       | Alarm 2  | 08:00     |                          | C Language Settings |                  |
| SMS reminder               |       | Alarm 3  | 09, 00    | 0                        | Information         |                  |
| Call Reminder              |       |          |           |                          | 🔯 Display time      |                  |
|                            |       |          |           |                          | Device Update       |                  |
|                            |       |          |           |                          | Updated version     |                  |
|                            |       |          |           |                          |                     |                  |
|                            |       |          | Sove      |                          |                     |                  |
|                            |       | _        | Gute      |                          |                     |                  |
|                            |       |          |           |                          |                     |                  |
| picture 7                  |       |          | picture 8 |                          | picture 9           |                  |
| picture 7                  |       |          | picture 8 |                          | picture 9           |                  |

### 6.5 [Alarm reminder]

Alarm: According to your setting, device will vibrate by 7 times at the setting time and display an alarm icon 🔯 . Totally you can set 3 sets of alarm, be sure to save your setting after modifying.(see picture 8)

6.6 [Remote camera] Remote camera: Select the function, a camera icon 💽 will display on the device, press the button to take a photo.Turn back to the home page to exit.

### 6.7 (Music player)

Music player: Switch on the function of music player, turn the device to music mode 🗸 , press the button by 3s, mobile starts to play music. Then press 1 time to next music, and 3s to stop music. (For iOS version, you need to select the play list at first.)

6.8 [Device pairing] Device paring: Search, bind and unbind the device.

### 6.9 [Settings]

Settings: Contain general settings, language settings, persona information, display time, device update and updated version detection.(see picture 9)

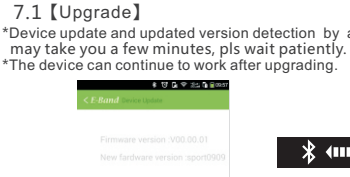

7 Upgrade

### 7.2 [iOS for update]

next procedure.

2. Press the home button of mobile to run the application background. switch off the Bluetooth of moblie, then re-open. Please click the exclamatory icon "!" if happens, then select to ignore it.

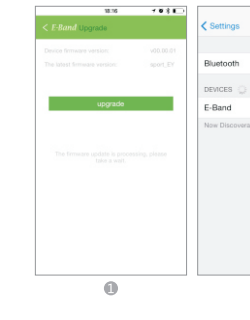

\*Device update and updated version detection by application. Updating

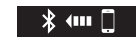

1.Select the "Device Update", you will see the words " The firmware update is processing, please take a wait.", please wait to enter into

3.Re-open the application, select to update the device. And exit the app lication after updating, switch off Bluetooth of mobile, then re-open.

| 13:57     | 108 00 |                                                                      | 18.17                                                    | 703 E                      |
|-----------|--------|----------------------------------------------------------------------|----------------------------------------------------------|----------------------------|
| Bluetooth |        | < E-Band Upg                                                         | rade                                                     |                            |
|           |        |                                                                      |                                                          | 0.96                       |
| Not Conne | cted   |                                                                      | upgrade                                                  |                            |
|           |        | Press the ho<br>to run the ag<br>background<br>Bluetooth of<br>open. | me button i<br>pplication<br>, switch off<br>moblie, the | of mobile<br>the<br>in re- |
| 0         |        |                                                                      | 6                                                        |                            |

## 8 Troubleshoot and warning ......<sup>9</sup>

### 8.1 [Troubleshoot]

Disconnection:

Cause the signal interference of Bluetooth connection, you may take a long time to connect the device and mobile. If the connection is failed. pls check as follows.

1.Restart the Bluetooth: 2.Restart the mobile: 3.Check the device if it is power off; 4. Unbind the pairing and re-pair.

\*Can not be charged:

1.Check if you have put the charging cable correct ;

2. When device power off, you need to wait 3~5 minutes after charging to see the screen lights on.

\*Abnormal vibration or flicker: May caused by abnormal operating.

#### 8.2 [Safety and warning]

Careful use and follow up the below tips to prevent any unexpected risk of injury or damage to the device.

- \*Please do not interfere the regular operation of device.
- \*Do not place the device inside the dishwasher, washing machine nor the drver.
- \*Do not expose device to the extremely environments-neither extremely high nor very low temperatures.
- \*Do not allow the directly sunlight burn the device for a long period of
- \*Do not place the device near the fire or any fragile that may cause fire or product failure.
- \*Do not throw the device into the fire, or the battery might explore.
- \*Do not taking device apart, the assembling parts can not be repaired
- \*Do not wash the device with irritating chemicals, detergent or the concentrated cleaners.
- \*Do not let children play with device, small parts may cause injury or suffocate.

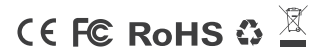